## The Default Port Forwarding Guide for the Beetel 450TC1

To setup port forwarding on this router your **iBaby Monitor** needs to have a static ip address. Run iBaby Monitor App which is installed on your IOS device, Set Up $\rightarrow$  Set Camera IP,Static IP:ON

| Pad 🥱 | > <u>A</u>                          | 10                         | 0%       |          |
|-------|-------------------------------------|----------------------------|----------|----------|
| Set U | Set Camera I                        | Р                          |          |          |
|       |                                     |                            |          |          |
|       | IP                                  | 192.168.2.103              |          | $\sim V$ |
|       | MASK                                | 255.255.255.0              |          |          |
|       | Gateway                             | 192.168.2.1                |          |          |
|       | DNS                                 | 202.96.134.133             |          | )        |
|       | Static IP                           | ON O                       |          |          |
|       |                                     |                            |          |          |
| 🕘 G   | oogle - Microsoft Internet Explorer |                            |          |          |
| Fil   | e Edit View Favorites Tools Help    |                            |          |          |
| (     | 🕽 Back 🔹 🕥 - 💌 🗟 🏠 🔎                | ) Search   travorites 🗨 Me | edia 🧭 🎯 |          |
| Add   | ress 🗃 http://www.google.com/       |                            | ~        |          |

Open a web browser like Internet Explorer or Firefox. Enter the **internal IP address** of your router in the address bar of your browser. If you do not know your routers internal IP address please read our <u>How To</u> <u>Find Your Routers IP Address</u> guide.

In the picture above the address bar has http://www.google.com in it. Just replace all of that with the internal IP address of your router. By default the IP address should be set to 192.168.1.1.

| Enter Net  | work Passwo   | rd                             | ?×    |
|------------|---------------|--------------------------------|-------|
| <u> ()</u> | Please type y | our user name and password.    |       |
| 3          | Site:         | 192.168.62.1                   |       |
|            | Realm         | Realm1                         |       |
|            | User Name     | admin                          |       |
|            | Password      | 309308                         |       |
|            | Save this     | password in your password list |       |
|            |               | ОК С                           | ancel |
|            |               |                                |       |

You should see a box prompting you for your username and password. Enter your username and password now. By default the username is **admin**, and the password is **password**. Click the **Ok** button to log in to your router.

Please visit our **Default Router Passwords** page if the username and password shown above did not work for you.

| beet               | el                 |                          |                          |             | 450TC1 |  |
|--------------------|--------------------|--------------------------|--------------------------|-------------|--------|--|
| Status             | Interface<br>Setup | Advanced<br>Setup        | Access<br>Management     | Maintenance | Status |  |
|                    | Device Info        | System Log               | Statistica               |             |        |  |
| Device Information |                    |                          |                          |             |        |  |
| Device and maton   | Firmwa             | ve Version : TM4-00-02   | 0                        |             |        |  |
|                    | МА                 | C Address :              |                          |             |        |  |
| LAN                |                    |                          |                          |             | )      |  |
|                    |                    | P Address : 192.168.1.   | 1                        |             |        |  |
|                    | S                  | ubnet Mask : 255.255.25  | 5.0                      |             |        |  |
|                    | Di                 | ICP Server : Enabled     |                          |             |        |  |
| WAN                | 17 No.             |                          |                          |             |        |  |
|                    | Vi                 | rtual Circuit : PVC0 💌   |                          |             |        |  |
|                    |                    | Status : Connected       |                          |             |        |  |
|                    | Conne              | E Address :              |                          |             |        |  |
|                    | s                  | ubnet Mask : 255.255.25  | 5.255                    |             |        |  |
|                    | Defau              | t Galeway :              |                          |             |        |  |
|                    | C                  | INS Server :             |                          |             |        |  |
|                    |                    | NAT : Enabled            |                          |             |        |  |
|                    | PPP conn           | ection time : 0d:05h:00n | n.07s                    |             |        |  |
| ADSL               |                    |                          |                          |             |        |  |
|                    | ADSL Firmwe        | re Version : FwVer:3.1   | 2.7.0_TC3085 HwVer:T14.F | 7_5.0       |        |  |
|                    |                    | Line State : Showtine    |                          |             |        |  |
|                    |                    | Modulation : ADSL2 PLL   | JS                       |             |        |  |
|                    | A                  | INNEX MODE : ANNEX_A     |                          |             |        |  |
|                    |                    | Downstn                  | eam Upstream             |             |        |  |
|                    |                    | SNR Margin : 24.9        | 14.1 db                  |             |        |  |
|                    | Line               | Attenuation : 42.0       | 30.0 db                  |             |        |  |

Click the Advanced Setup link near the top of the page.

| Advanced | Interface<br>Setup | Adve            | inced<br>tup                           | Access<br>Managemen                        | nt                | Maintenance            | Statu           |
|----------|--------------------|-----------------|----------------------------------------|--------------------------------------------|-------------------|------------------------|-----------------|
|          | Routing            | NAT             | 0.65                                   | VILAN                                      | ADSI.             | Firewall               |                 |
| Firewa   |                    |                 |                                        |                                            |                   |                        |                 |
|          |                    | Firewall<br>SPI | C Enabled<br>C Enabled<br>(WARNING: II | Disabled     Disabled     You enabled SPI, | all traffics init | tated from WAN would I | be blocked, inc |

You should now see a new menu. In this new menu, click NAT.

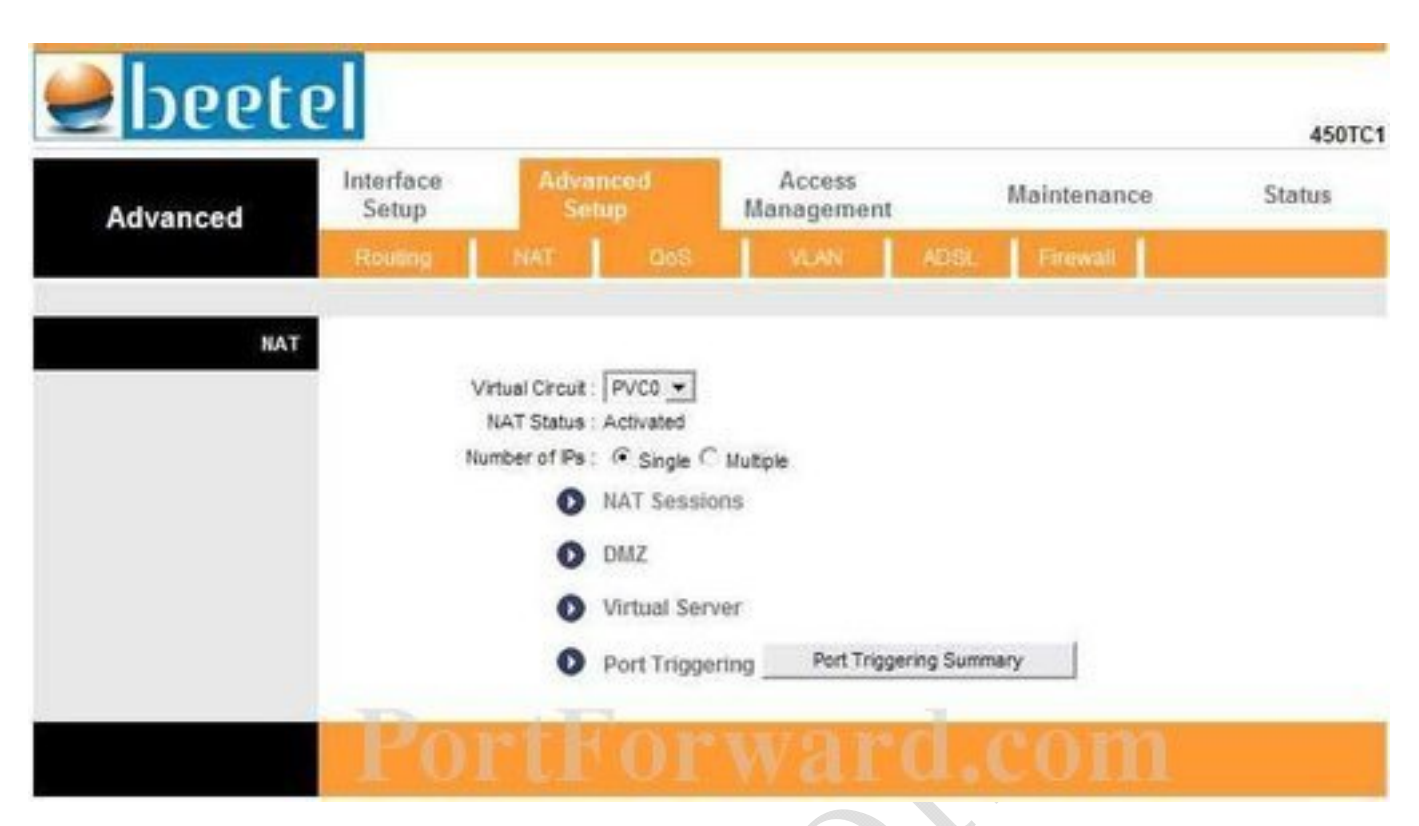

Click the Virtual Server link near the center of the page.

| IJUCCU                 |                                                                                                    |                                                                                                    |             |                                                                                                    |                                                |                                                                                                    |                                                                                                    |                                                                                                    |
|------------------------|----------------------------------------------------------------------------------------------------|----------------------------------------------------------------------------------------------------|-------------|----------------------------------------------------------------------------------------------------|------------------------------------------------|----------------------------------------------------------------------------------------------------|----------------------------------------------------------------------------------------------------|----------------------------------------------------------------------------------------------------|
| Advanced               | Interface<br>Setup                                                                                                   | Interface Advanced<br>Setup Setup                                                                                            |             | Access<br>Management                                                                                         |                                                | Mainten                                                                                                    | Maintenance                                                                                                    |                                                                                                    |
|                        | Routing                                                                                                    | NAT                                                                                                    | 068         | VISAN                                                                                                    | ADS                                            | t. Financi                                                                                                    | uil I                                                                                                    |                                                                                                    |
| Virtual Server         | P Virtu<br>Start<br>End<br>Loca                                                                                      | al Server for Sing<br>Rule Index 1<br>Application -<br>Protocol ALL<br>Port Number 0<br>Port Number 0<br>al P Address : 0.0. | e P Account |                                                                                                    | rd                                             | .CO<br>9                                                                                                    |                                                                                                    |                                                                                                    |
|                        | Start Dort M                                                                                                    | mbasil ocall - In                                                                                                    |             |                                                                                                    |                                                |                                                                                                    |                                                                                                    |                                                                                                    |
| /irtual Server Listing | Start Port No                                                                                                    | umber(Local) : 0<br>umber(Local) : 0                                                                                         |             | Start                                                                                                    | Fred Based                                     | Local IP                                                                                                    | Start Port                                                                                                    | End Port                                                                                                    |
| /irtual Server Listing | Start Port Nu<br>End Port Nu<br>Rule                                                                                 | umber(Local) : 0<br>umber(Local) : 0<br>Application                                                                          | Protocol    | Start<br>Port                                                                                                | End Port                                       | Local IP<br>Address                                                                                                    | Start Port<br>Local                                                                                                | End Port<br>Local                                                                                                |
| /irtual Server Listing | Start Port Nu<br>End Port Nu<br>Rule                                                                                 | umber(Local) : 0<br>umber(Local) : 0<br>Application                                                                          | Protocol    | Start<br>Port<br>0                                                                                           | End Port                                       | Local IP<br>Address<br>0.0.00                                                                                                    | Start Port<br>Local<br>0                                                                                           | End Port<br>Local                                                                                                |
| Artual Server Listing  | Start Port No<br>End Port No<br>Rule                                                                                 | umber(Local) : 0<br>umber(Local) : 0<br>Application                                                                          | Protocol    | Start<br>Port<br>0                                                                                           | End Port                                       | Local IP<br>Address<br>0.0.0.0<br>0.0.0.0                                                                                                    | Start Port<br>Local<br>0                                                                                           | End Port<br>Local<br>0                                                                                           |
| Virtual Server Listing | Start Port Nu<br>End Port Nu<br>Rule<br>1<br>2<br>3                                                                  | umber(Local) : 0<br>umber(Local) : 0<br>Application                                                                          | Protocol    | Start<br>Port<br>0<br>0                                                                                      | End Port<br>0<br>0                             | Local IP<br>Address<br>0.0.00<br>0.0.00<br>0.0.00                                                                                                    | Start Port<br>Local<br>0<br>0                                                                                      | End Port<br>Local<br>0<br>0                                                                                      |
| firtual Server Listing | Start Port Nu<br>End Port Nu<br>Rule<br>1<br>2<br>3<br>4                                                             | umber(Local) : 0<br>umber(Local) : 0<br>Application<br>-<br>-<br>-                                                           | Protocol    | Start<br>Port<br>0<br>0<br>0                                                                                 | End Port<br>0<br>0<br>0                        | Local IP<br>Address<br>0.0.0<br>0.0.0<br>0.0.0<br>0.0.0<br>0.0.0                                                                                                    | Start Port<br>Local<br>0<br>0<br>0<br>0                                                                            | End Port<br>Local<br>0<br>0<br>0                                                                                 |
| firtual Server Listing | Start Port Nu<br>End Port Nu<br>Rule<br>1<br>2<br>3<br>4<br>5                                                        | umber(Local) : 0<br>umber(Local) : 0<br>Application<br>-<br>-<br>-                                                           | Protocol    | Start<br>Port<br>0<br>0<br>0<br>0                                                                            | End Port<br>0<br>0<br>0<br>0                   | Local IP<br>Address<br>0.0.0<br>0.0.0<br>0.0.0<br>0.0.0<br>0.0.0<br>0.0.0                                                                                                    | Start Port<br>Local<br>0<br>0<br>0<br>0<br>0                                                                       | End Port<br>Local<br>0<br>0<br>0<br>0<br>0                                                                       |
| firtual Server Listing | Start Port Nu<br>End Port Nu<br>Rule<br>1<br>2<br>3<br>4<br>5<br>6                                                   | umber(Local) : 0<br>umber(Local) : 0<br>Application<br>-<br>-<br>-<br>-<br>-                                                 | Protocol    | Start<br>Port<br>0<br>0<br>0<br>0<br>0<br>0                                                                  | End Port 0 0 0 0 0 0 0 0 0 0 0 0 0 0 0 0 0 0 0 | Local IP<br>Address<br>0.0.0<br>0.0.0<br>0.0.0<br>0.0.0<br>0.0.0<br>0.0.0<br>0.0.0<br>0.0.0                                                                                                    | Start Port<br>Local<br>0<br>0<br>0<br>0<br>0<br>0<br>0                                                             | End Port<br>Local<br>0<br>0<br>0<br>0<br>0<br>0<br>0<br>0                                                        |
| Virtual Server Listing | Start Port Nu<br>End Port Nu<br>Rule<br>1<br>2<br>3<br>4<br>5<br>6<br>7                                              | Application                                                                                                    | Protocol    | Start<br>Port<br>0<br>0<br>0<br>0<br>0<br>0<br>0<br>0                                                        | End Port 0 0 0 0 0 0 0 0 0 0 0 0 0 0 0 0 0 0 0 | Local IP<br>Address<br>0.0.0<br>0.0.0<br>0.0.0<br>0.0.0<br>0.0.0<br>0.0.0<br>0.0.0<br>0.0.0<br>0.0.0                                                                                                    | Start Port<br>Local<br>0<br>0<br>0<br>0<br>0<br>0<br>0<br>0<br>0                                                   | End Port<br>Local<br>0<br>0<br>0<br>0<br>0<br>0<br>0<br>0<br>0<br>0                                              |
| Virtual Server Listing | Start Port Nu<br>End Port Nu<br>Rule<br>1<br>2<br>3<br>4<br>5<br>6<br>6<br>7<br>8                                    | Application                                                                                                    | Protocol    | Start<br>Port<br>0<br>0<br>0<br>0<br>0<br>0<br>0<br>0<br>0<br>0                                              | End Port 0 0 0 0 0 0 0 0 0 0 0 0 0 0 0 0 0 0 0 | Local IP<br>Address<br>0.0.0<br>0.0.0<br>0.0.0<br>0.0.0<br>0.0.0<br>0.0.0<br>0.0.0<br>0.0.0<br>0.0.0<br>0.0.0<br>0.0.0<br>0.0.0                                                                                                    | Start Port<br>Local<br>0<br>0<br>0<br>0<br>0<br>0<br>0<br>0<br>0<br>0<br>0<br>0<br>0                               | End Port<br>Local<br>0<br>0<br>0<br>0<br>0<br>0<br>0<br>0<br>0<br>0<br>0<br>0                                    |
| firtual Server Listing | Start Port Nu<br>End Port Nu<br>Rule<br>1<br>2<br>3<br>4<br>5<br>6<br>7<br>7<br>8<br>9                               | umber(Local) : 0<br>Application<br>-<br>-<br>-<br>-<br>-<br>-<br>-<br>-<br>-<br>-<br>-<br>-<br>-                             | Protocol    | Start<br>Port<br>0<br>0<br>0<br>0<br>0<br>0<br>0<br>0<br>0<br>0<br>0                                         | End Port 0 0 0 0 0 0 0 0 0 0 0 0 0 0 0 0 0 0 0 | Local IP<br>Address<br>0.0.0<br>0.0.0<br>0.0.0<br>0.0.0<br>0.0.0<br>0.0.0<br>0.0.0<br>0.0.0<br>0.0.0<br>0.0.0<br>0.0.0<br>0.0.0<br>0.0.0<br>0.0.0                                                                                                    | Start Port<br>Local<br>0<br>0<br>0<br>0<br>0<br>0<br>0<br>0<br>0<br>0<br>0<br>0<br>0<br>0<br>0<br>0                | End Port<br>Local<br>0<br>0<br>0<br>0<br>0<br>0<br>0<br>0<br>0<br>0<br>0<br>0<br>0<br>0<br>0                     |
| firtual Server Listing | Start Port Nu<br>End Port Nu<br>Rule<br>1<br>2<br>3<br>4<br>5<br>6<br>7<br>7<br>8<br>9<br>9<br>10                    | umber(Local) : 0<br>Application<br>-<br>-<br>-<br>-<br>-<br>-<br>-<br>-<br>-<br>-<br>-<br>-<br>-                             | Protocol    | Start<br>0<br>0<br>0<br>0<br>0<br>0<br>0<br>0<br>0<br>0<br>0<br>0<br>0<br>0                                  | End Port 0 0 0 0 0 0 0 0 0 0 0 0 0 0 0 0 0 0 0 | Local IP<br>Address<br>0.0.0.0<br>0.0.0.0<br>0.0.0.0<br>0.0.0.0<br>0.0.0.0<br>0.0.0.0<br>0.0.0.0<br>0.0.0.0<br>0.0.0.0<br>0.0.0.0<br>0.0.0.0                                                                                                    | Start Port<br>Local<br>0<br>0<br>0<br>0<br>0<br>0<br>0<br>0<br>0<br>0<br>0<br>0<br>0<br>0<br>0<br>0<br>0<br>0<br>0 | End Port<br>Local<br>0<br>0<br>0<br>0<br>0<br>0<br>0<br>0<br>0<br>0<br>0<br>0<br>0<br>0<br>0<br>0                |
| Virtual Server Listing | Start Port Nu<br>End Port Nu<br>Rule<br>1<br>2<br>3<br>4<br>5<br>6<br>7<br>8<br>9<br>9<br>10<br>11                   | umber(Local) : 0<br>Application<br>-<br>-<br>-<br>-<br>-<br>-<br>-<br>-<br>-<br>-<br>-<br>-<br>-                             | Protocol    | Start<br>Port<br>0<br>0<br>0<br>0<br>0<br>0<br>0<br>0<br>0<br>0<br>0<br>0<br>0<br>0<br>0<br>0<br>0           | End Port 0 0 0 0 0 0 0 0 0 0 0 0 0 0 0 0 0 0 0 | Local IP<br>Address<br>0.0.0.0<br>0.0.0.0<br>0.0.0.0<br>0.0.0.0<br>0.0.0.0<br>0.0.0.0<br>0.0.0.0<br>0.0.0.0<br>0.0.0.0<br>0.0.0.0<br>0.0.0.0<br>0.0.0.0                                                                                                    | Start Port<br>Local<br>0<br>0<br>0<br>0<br>0<br>0<br>0<br>0<br>0<br>0<br>0<br>0<br>0<br>0<br>0<br>0<br>0<br>0<br>0 | End Port<br>Local<br>0<br>0<br>0<br>0<br>0<br>0<br>0<br>0<br>0<br>0<br>0<br>0<br>0<br>0<br>0<br>0<br>0<br>0<br>0 |
| Virtual Server Listing | Start Port Nu<br>End Port Nu<br>1<br>2<br>3<br>4<br>5<br>6<br>6<br>7<br>7<br>8<br>9<br>9<br>10<br>11<br>11<br>12     | Application                                                                                                    | Protocol    | Start<br>Port<br>0<br>0<br>0<br>0<br>0<br>0<br>0<br>0<br>0<br>0<br>0<br>0<br>0<br>0<br>0<br>0<br>0<br>0<br>0 | End Port 0 0 0 0 0 0 0 0 0 0 0 0 0 0 0 0 0 0 0 | Local IP<br>Address<br>0.0.0.0<br>0.0.0.0<br>0.0.0.0<br>0.0.0.0<br>0.0.0.0<br>0.0.0.0<br>0.0.0.0<br>0.0.0.0<br>0.0.0.0<br>0.0.0.0<br>0.0.0.0<br>0.0.0.0<br>0.0.0.0<br>0.0.0.0                                                                                                    | Start Port<br>Local<br>0<br>0<br>0<br>0<br>0<br>0<br>0<br>0<br>0<br>0<br>0<br>0<br>0<br>0<br>0<br>0<br>0<br>0<br>0 | End Port<br>Local<br>0<br>0<br>0<br>0<br>0<br>0<br>0<br>0<br>0<br>0<br>0<br>0<br>0<br>0<br>0<br>0<br>0<br>0<br>0 |
| Virtual Server Listing | Start Port Nu<br>End Port Nu<br>Rule<br>1<br>2<br>3<br>4<br>5<br>6<br>7<br>7<br>8<br>9<br>10<br>11<br>11<br>12<br>13 | umber(Local) : 0<br>Application<br>-<br>-<br>-<br>-<br>-<br>-<br>-<br>-<br>-<br>-<br>-<br>-<br>-                             | Protocol    | Start<br>Port<br>0<br>0<br>0<br>0<br>0<br>0<br>0<br>0<br>0<br>0<br>0<br>0<br>0<br>0<br>0<br>0<br>0<br>0<br>0 | End Port 0 0 0 0 0 0 0 0 0 0 0 0 0 0 0 0 0 0 0 | Local IP<br>Address<br>0.0.0<br>0.0.00<br>0.0.00<br>0.0.000000 | Start Port<br>Local<br>0<br>0<br>0<br>0<br>0<br>0<br>0<br>0<br>0<br>0<br>0<br>0<br>0<br>0<br>0<br>0<br>0<br>0<br>0 | End Port<br>Local<br>0<br>0<br>0<br>0<br>0<br>0<br>0<br>0<br>0<br>0<br>0<br>0<br>0<br>0<br>0<br>0<br>0<br>0<br>0 |

Select an empty rule from the **Rule Index** drop down box.

Enter the name of the program into the **Application** box. It doesn't really matter what you put into this box, but something that will remind you why these ports are being forwarded would be a good idea. **Protocol**: TCP

Start Port Number: Enter PORT which listed on the iBaby monitor app of the iOS device under Setup>Camera Information>PORT

End Port Number: Enter PORT which listed on the iBaby monitor app of the iOS device under Setup>Camera Information>PORT

Start Port Number (Local): Enter PORT which listed on the iBaby monitor app of the iOS device under Setup>Camera Information>PORT

End Port Number (Local): Enter PORT which listed on the iBaby monitor app of the iOS device under Setup>Camera Information>PORT

Start Port Number: Enter PORT which listed on the iBaby monitor app of the iOS device under Setup>Camera Information>PORT

**Local IP Address**: Enter iBaby Monitor IP Address which listed on the iBaby monitor app of the iOS device under Setup>Camera Information> IP

When you are finished, click the **Save** button.

And that is it! You are done!